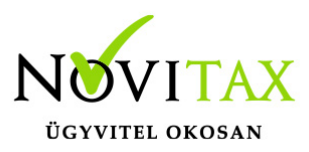

## WebTax - Ügyfélkapu megrendelése, regisztráció (könyveltető)

Az ingyenes ügyfélkapu szolgáltatás a WebTax oldalon rendelhető meg a Regisztráció funkció elindításával:

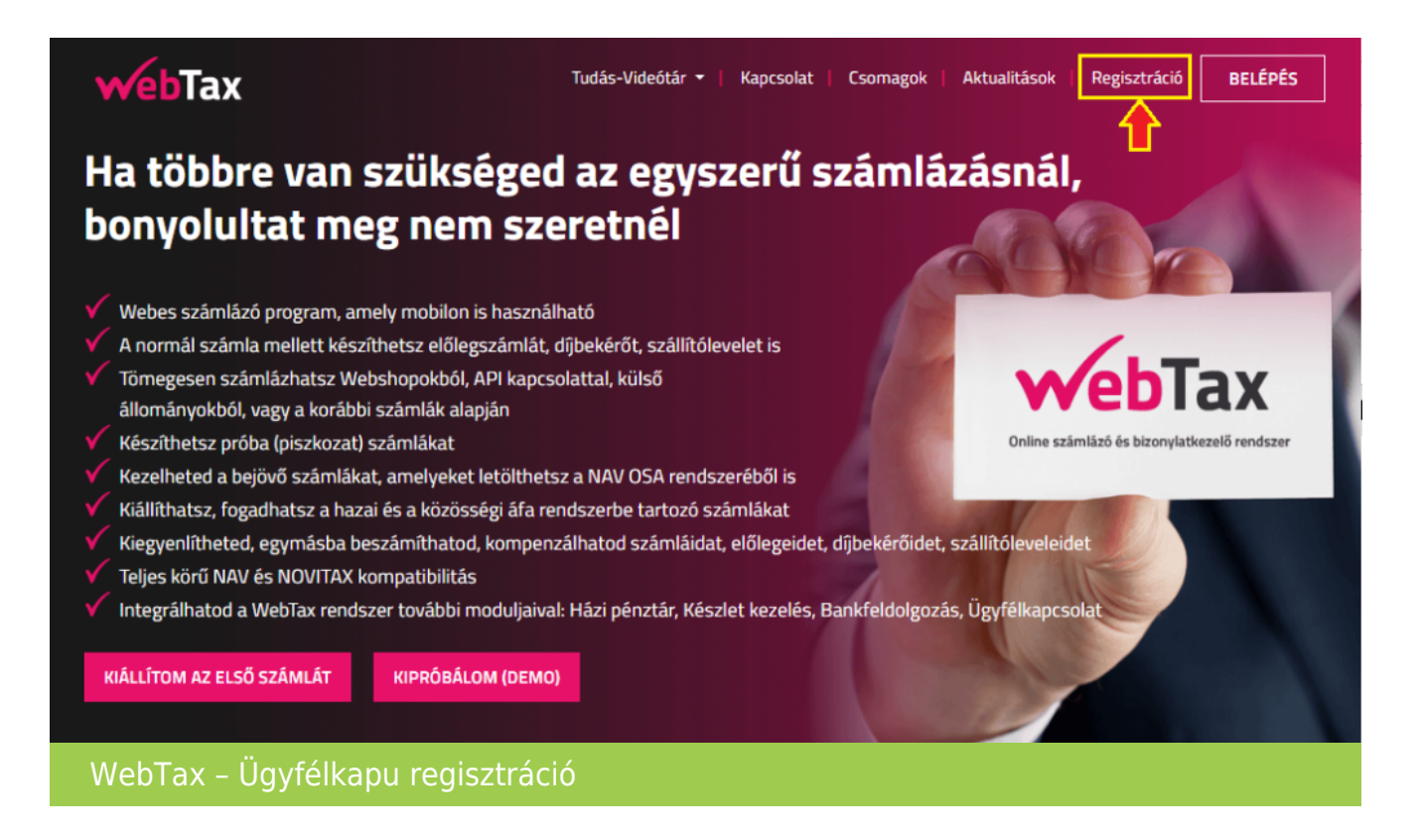

A WebTax megrendelésének első lépése a felhasználói fiók létrehozása, ehhez meg kell adni a regisztráló személy nevét, e-mail címét és egy jelszót:

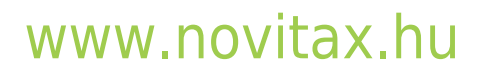

1105 Budapest, Gitár utca 4. | Tel.: (+36 1) 263-2363 | E-mail: novitax@novitax.hu

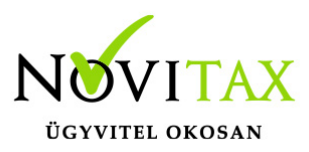

## WebTax - Ügyfélkapu megrendelése, regisztráció (könyveltető)

| Regisztráció                                                                                                    |
|----------------------------------------------------------------------------------------------------|
| A WebTax megrendelésének első lépése a felhasználói fiók létrehozása.<br>Kérjük, adja meg a következő adatait!                                                     |
| Az Önineve Sor zovsztá Cyärkyy                                                                                                    |
| E-mail cime Contrained Day to guiling and the                                                                                                    |
| Jelszó                                                                                                    |
| Jelszó megerősítése                                                                                                    |
| <ul> <li>Kijelentem, hogy az általános szerződési<br/>feltételeket és az adatkezelési tájékoztatót<br/>megismertem és elfogadtam.</li> <li>Regisztrálok</li> </ul> |
| Regisztráció                                                                                                    |

A **Regisztrálok** gombra kattintva elindul a regisztrálás folyamata.

A következő lépésben a megadott e-mail címet kell megerősíteni. Ehhez az e-mail fiókba érkező levél **E-mail cím megerősítése** linkre kell kattintani.

Az E-mail cím megerősítését követően el is kezdhetjük a cég rögzítését:

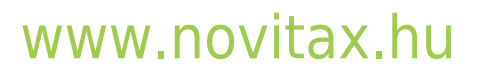

1105 Budapest, Gitár utca 4. | Tel.: (+36 1) 263-2363 | E-mail: novitax@novitax.hu

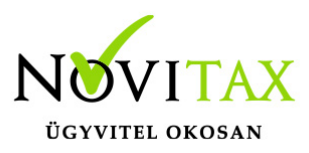

## WebTax - Ügyfélkapu megrendelése, regisztráció (könyveltető)

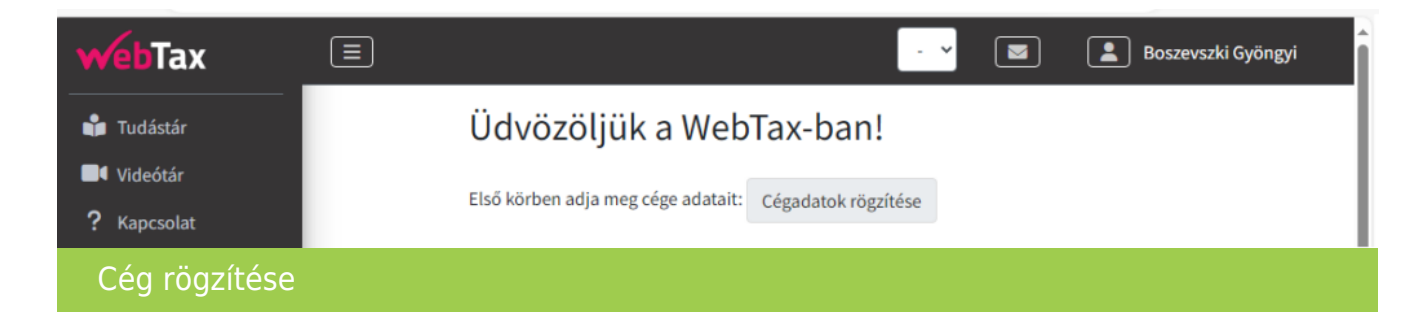

A cég alapadatainak megadását követően a **Csomagok és modulok** gombra kell kattintani, ahol a WebTax-K kommunikációs csomagot kell kiválasztani. Majd a megrendelés gombbal tovább lépni. Ezt követően összesítésre kerül a megrendelés és a **Cég létrehozása** gombbal véglegesíthető.

Pár másodperc múlva a regisztrálás folyamata befejeződik és a cég használatra kész.

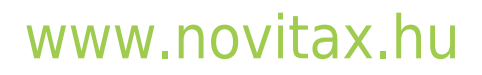